## How to join the UMMC\_Student wireless network for Android OS

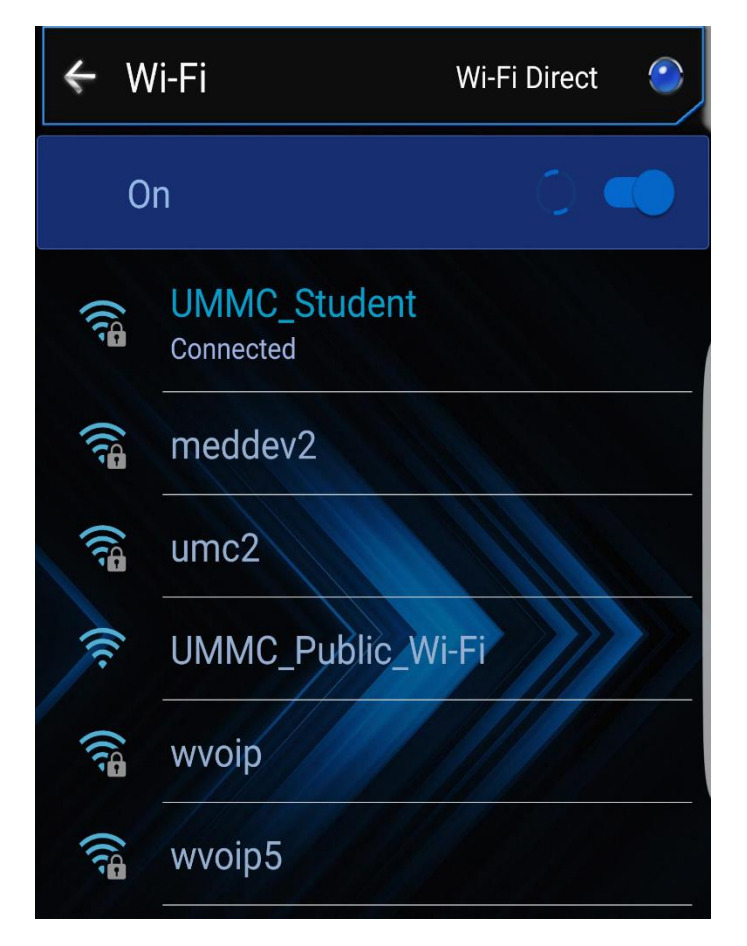

1. Go to your wireless settings and click on UMMC\_Student.

| * | UMMC_Student                      |  |
|---|-----------------------------------|--|
|   | EAP method<br>PEAP 🔻              |  |
|   | Phase 2 authentication            |  |
|   | CA certificate<br>(Unspecified) ▼ |  |
|   | Identity<br>ntummc\user           |  |
|   | Anonymous identity                |  |
|   | Password                          |  |
|   | Show password                     |  |
|   | CANCEL CONNECT                    |  |

2. Make sure your settings match up to the above. Specifically make sure that Phase 2 or secondary authentication is set to none. Under Identity make sure you enter in ntummc\ before your user name. You will use your network credentials (The login and password you use to access UMMC email) in the identity and password fields. Click connect and you will be joined to the network on your device.

If you have any issues or questions please contact the Help Desk at 601-984-1145 (Helpdesk@umc.edu)